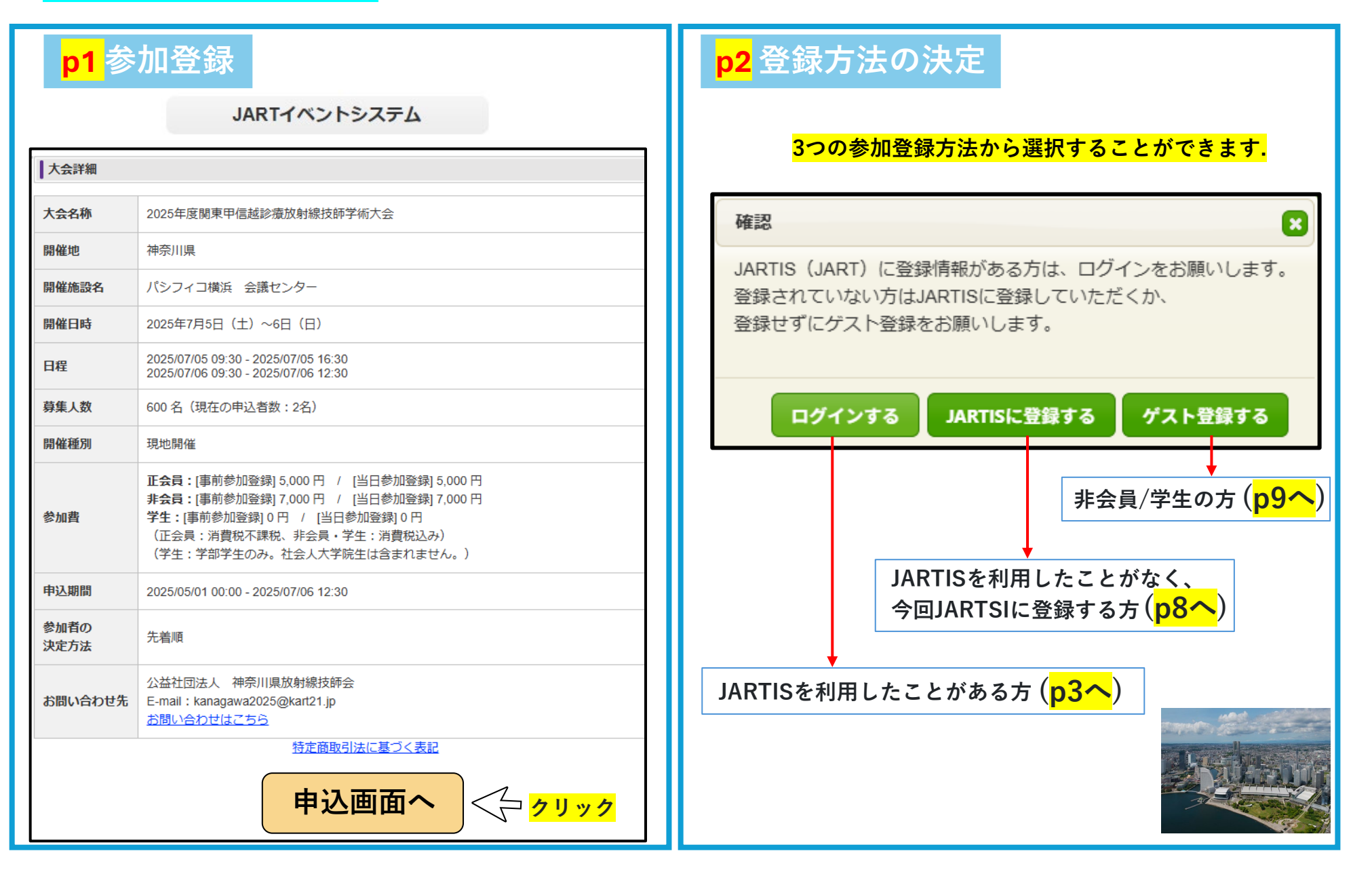

| <mark>p3</mark> JARTISを利用したことがある方 ログインする                           | <mark>p4</mark> JARTISを利用したことがある方 ログインする                                                                                                    |  |  |  |
|--------------------------------------------------------------------|----------------------------------------------------------------------------------------------------|--|--|--|
| 登録完了まで 1/4                                                         | 登録完了まで 2/4                                                                                                    |  |  |  |
| ① JARTISヘログインするメールアドレスとパスワード入力.                                    | ① 「ゲストさん」が「個人名」になっていることを確認.<br>JARTイベントシステム 神奈川 花子さん                                                                                                    |  |  |  |
| JARTIS連携ログイン                                                       | ●ログアウト                                                                                                    |  |  |  |
|                                                                    | ▶ 大会詳細                                                                                                    |  |  |  |
| E-mail                                                             | ▶マイページ 大会名称 2025年度関東甲信越診療放射線技師学術大会                                                                                                    |  |  |  |
| Password                                                           | ▶ 大会選択 開催地 神奈川県                                                                                                    |  |  |  |
|                                                                    | <b>開催施設名</b> パシフィコ横浜 会議センター                                                                                                    |  |  |  |
| ※ 個人情報の取り扱いについて、同意いただける場合は                                         | <b>開催日時</b> 2025年7月5日(土)~6日(日)                                                                                                    |  |  |  |
| 以下にチェックをお願いします。                                                    | 日程 2025/07/05 09:30 - 2025/07/05 16:30<br>2025/07/06 09:30 - 2025/07/06 12:30                                                                                                    |  |  |  |
| □ JARTISからJARTイベントシステムへの                                           | <b>募集人数</b> 600 名(現在の申込者数:2名)                                                                                                    |  |  |  |
| <b>以下の情報提供に同意する</b><br>ユーザID・会員ステータス・会員番号<br>氏名・E-mail・自宅住所・勤務先住所  | (正会員:消費税不課税、非会員・学生:消費税込み)<br>(学生:学部学生のみ。社会人大学院生は含まれません。)           申込期間         2025/05/01 00:00 - 2025/07/06 12:30                                                                                                    |  |  |  |
| 所属都道府県技師会                                                          | <b>参加者の</b><br>決定方法 先着順                                                                                                    |  |  |  |
|                                                                    | な 聞い合わせ た     ボ湖 い合わせ た     ボ湖 い合わせ た     ボ湖 い合わせ た     ボ湖 い合わせ に     エの     コ     ロ     エの     コ     ロ     ロ |  |  |  |
| ※ JARTISに未登録の方     3       ※ パスワードを忘れた方     クリック       ② チェックを入れる. | <sup>時走商販引法に基づく表記</sup><br>申込画面へ<br>クリック                                                                                                    |  |  |  |

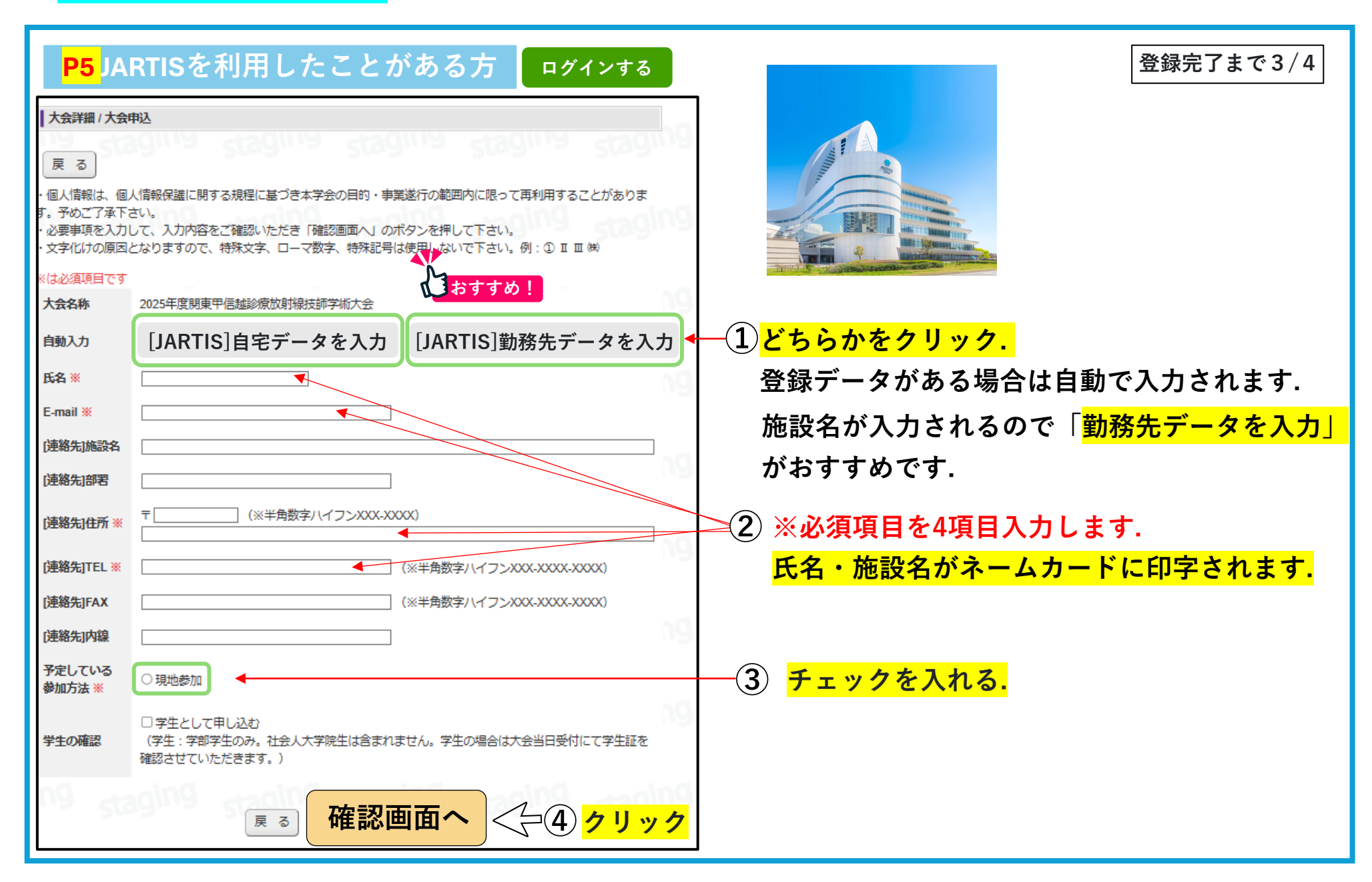

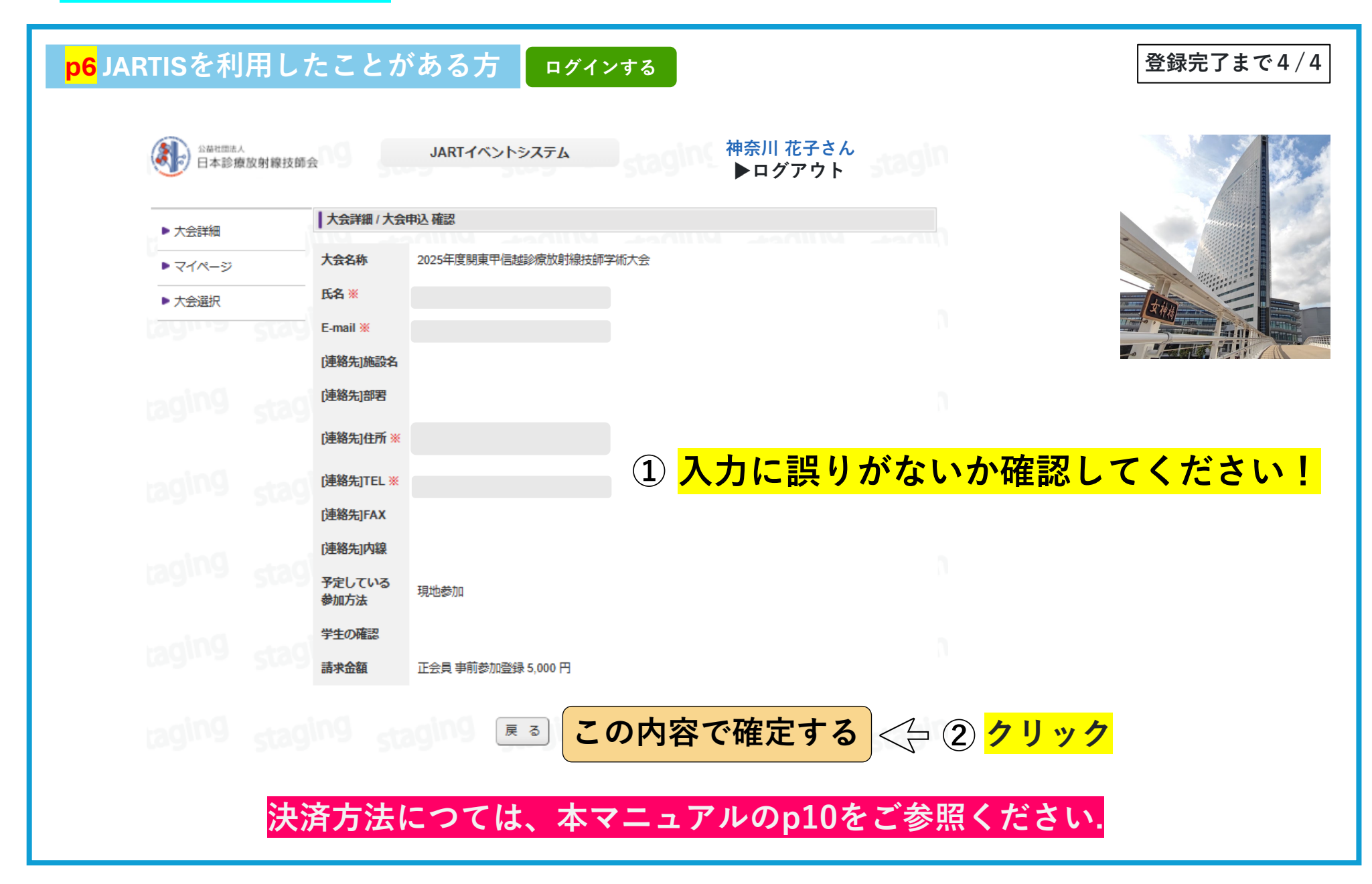

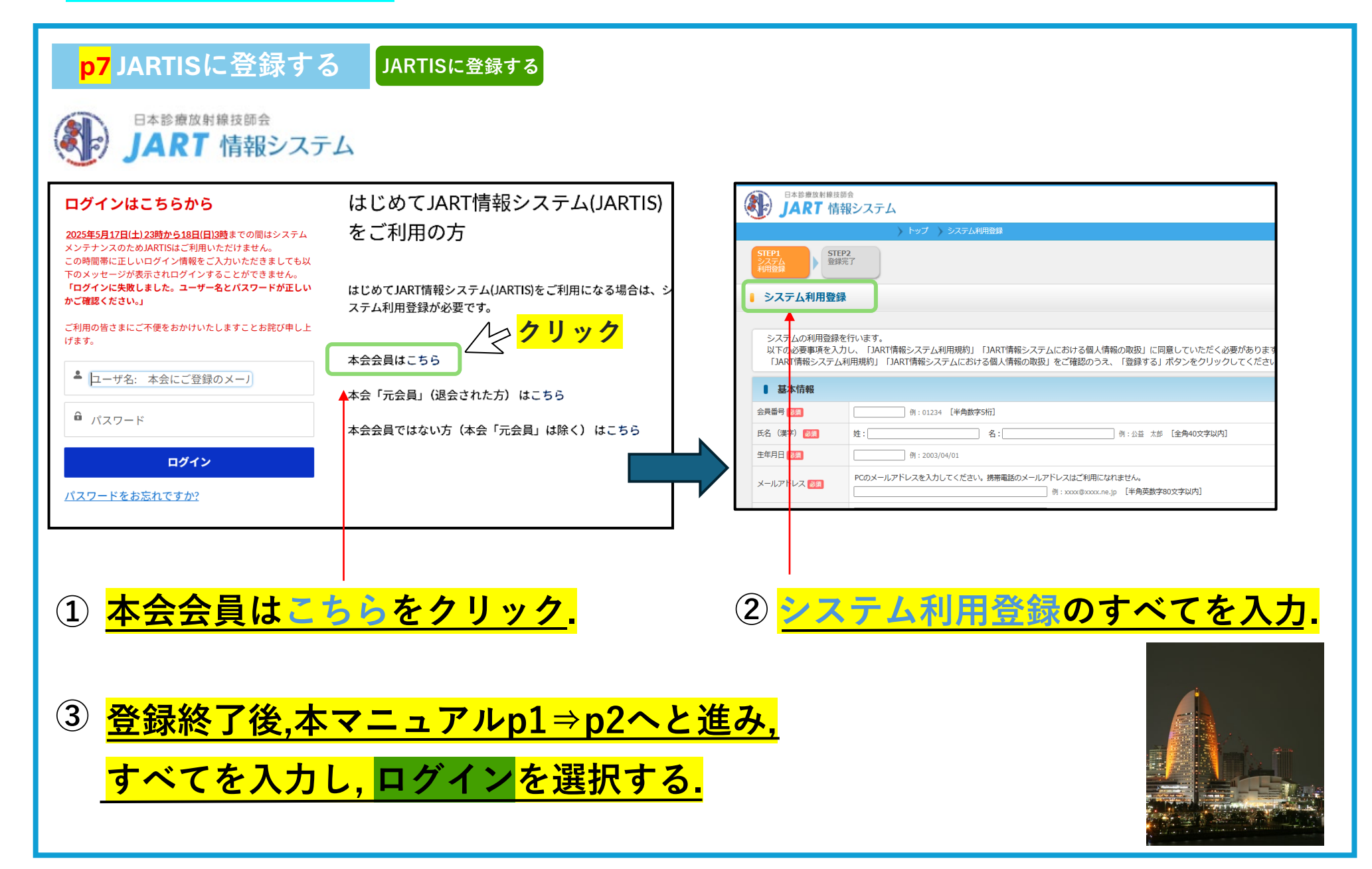

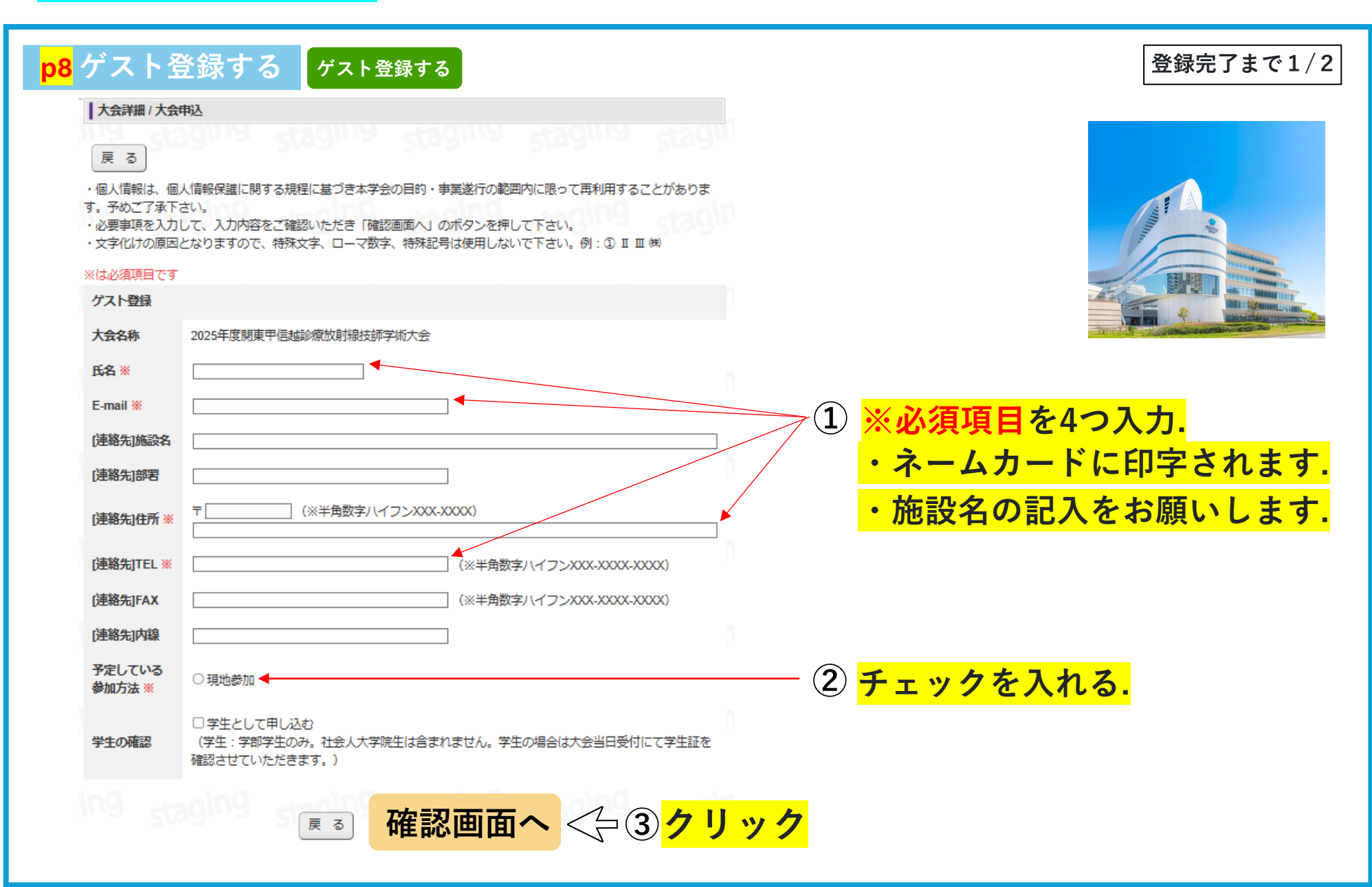

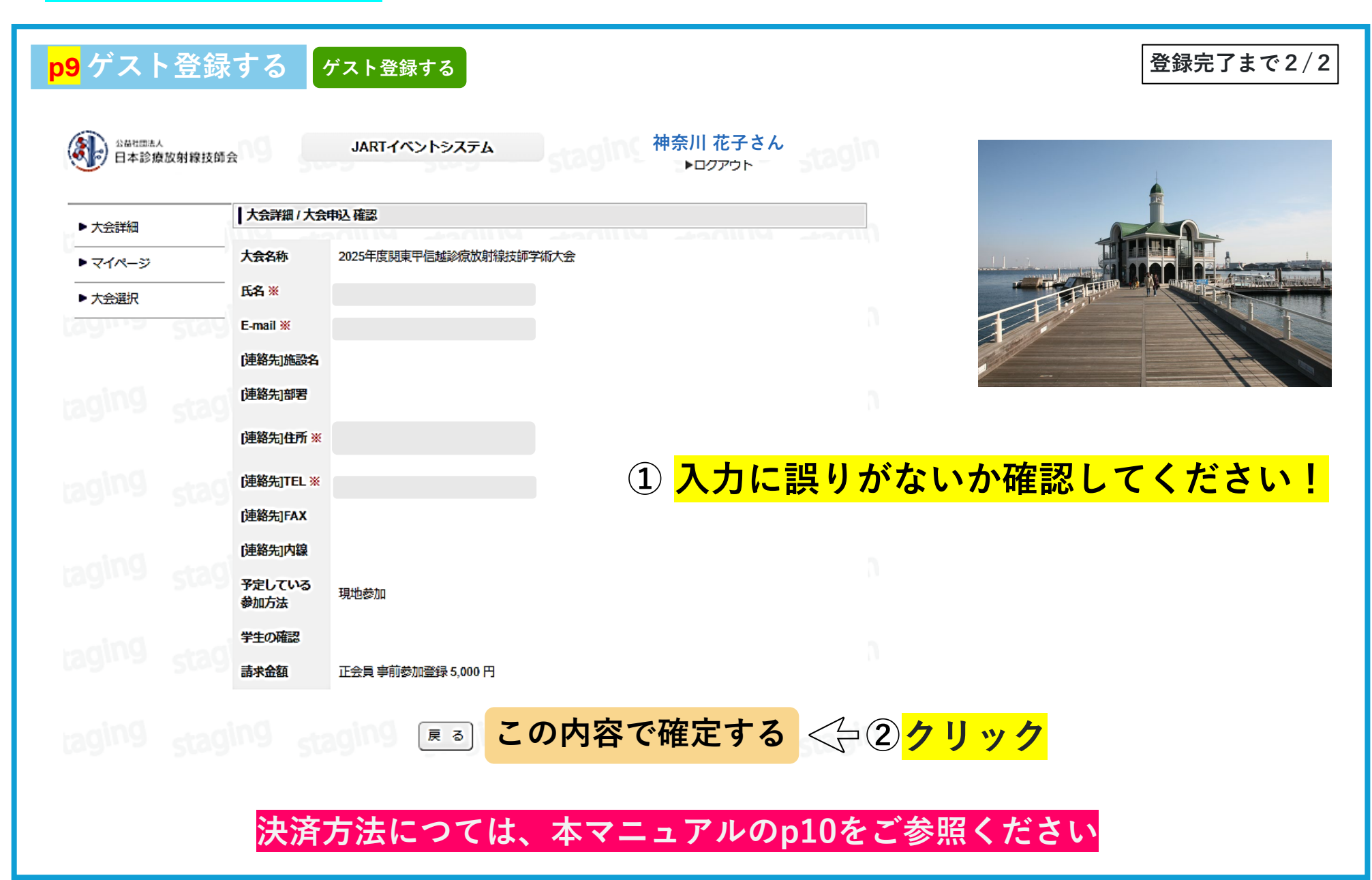

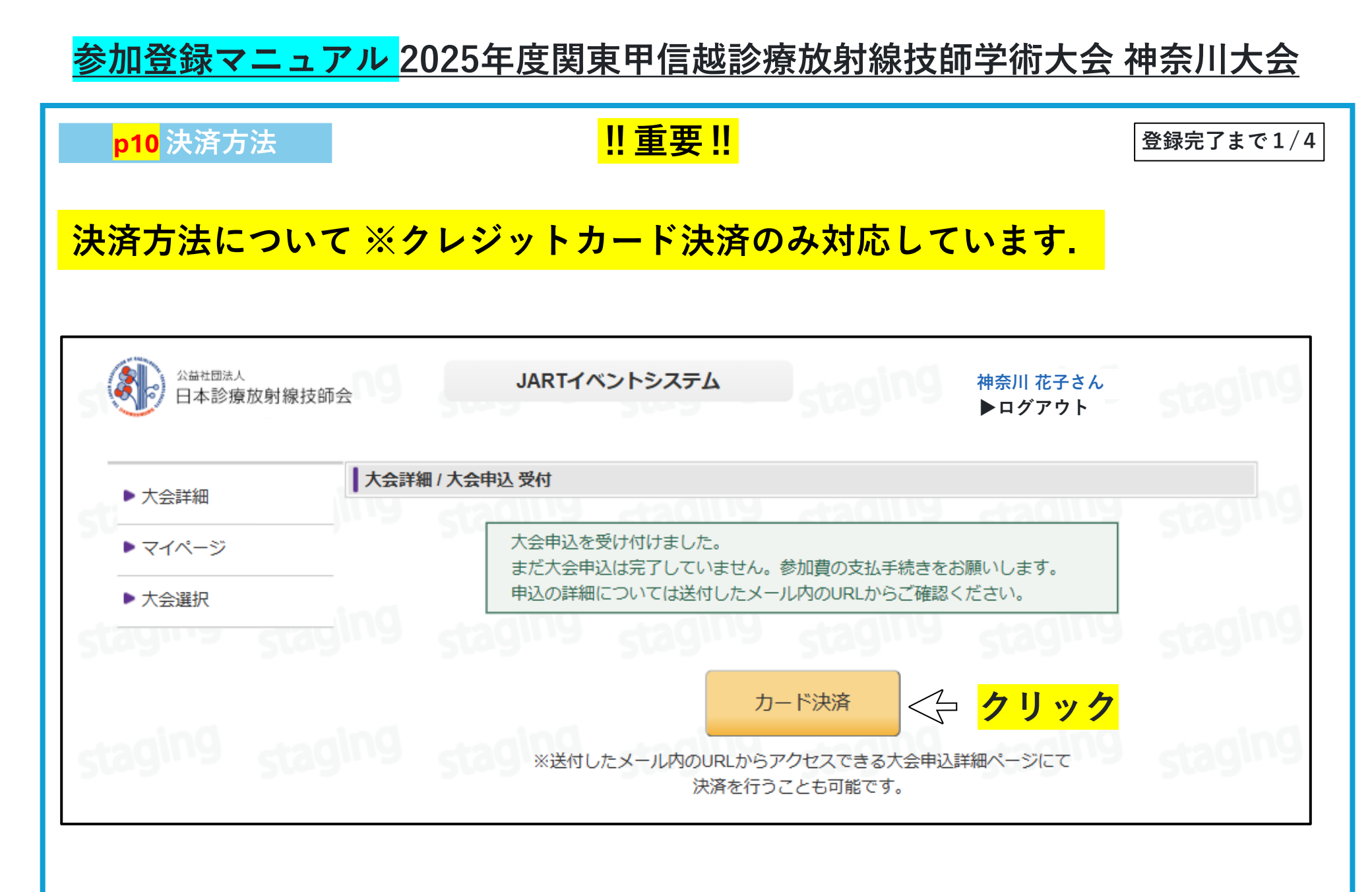

| <mark>p11</mark> 決済方       | ī法 <mark>!!重要</mark>                                                                 | !! | 登録完了まで2/4                        |
|----------------------------|--------------------------------------------------------------------------------------|----|----------------------------------|
|                            | 日本診療放射線技師会                                                                           |    |                                  |
| 決済情報入力                     |                                                                                      |    |                                  |
| 決済情報をご入力のうう<br><b>利用内容</b> | え 【確認画面】 を押してください。                                                                   |    |                                  |
| 店舗名                        | 日本診療放射線技師会                                                                           |    |                                  |
| 伝票番号                       | JART-01000000090                                                                     |    |                                  |
| 商品名                        | 参加費[10]                                                                              |    |                                  |
| 支払期限                       | 2025年05月02日                                                                          |    |                                  |
| 金額                         | 7,000円 ◀                                                                             |    | ① 金額を確認してください.                   |
| 決済情報                       |                                                                                      |    |                                  |
| 利用可能カード                    |                                                                                      |    |                                  |
| カード番号                      |                                                                                      |    |                                  |
| 有効期限                       | • 月/20 • 年                                                                           |    |                                  |
| カード名義                      | *クレジットカードに記載されている通りに半角英字にてご入力ください。                                                   |    | —— ② <mark>必要事項を入力してください.</mark> |
| 支払回数                       | <ul> <li>一括払い</li> <li>リボ払い</li> <li>分割払い</li> </ul>                                 |    |                                  |
| セキュリティコード                  | カード裏面の署名欄に記載された数字の末尾3桁をご入力ください。<br>※クレジットカードによっては、表面のカード番号右上または左上に4桁で記載されている場合もあります。 |    |                                  |
| 3Dセキュア本人認証                 |                                                                                      |    |                                  |
|                            | 確認画面 < ③ <mark>クリッ</mark>                                                            | ック |                                  |
| キャンセルして戻る                  |                                                                                      |    |                                  |

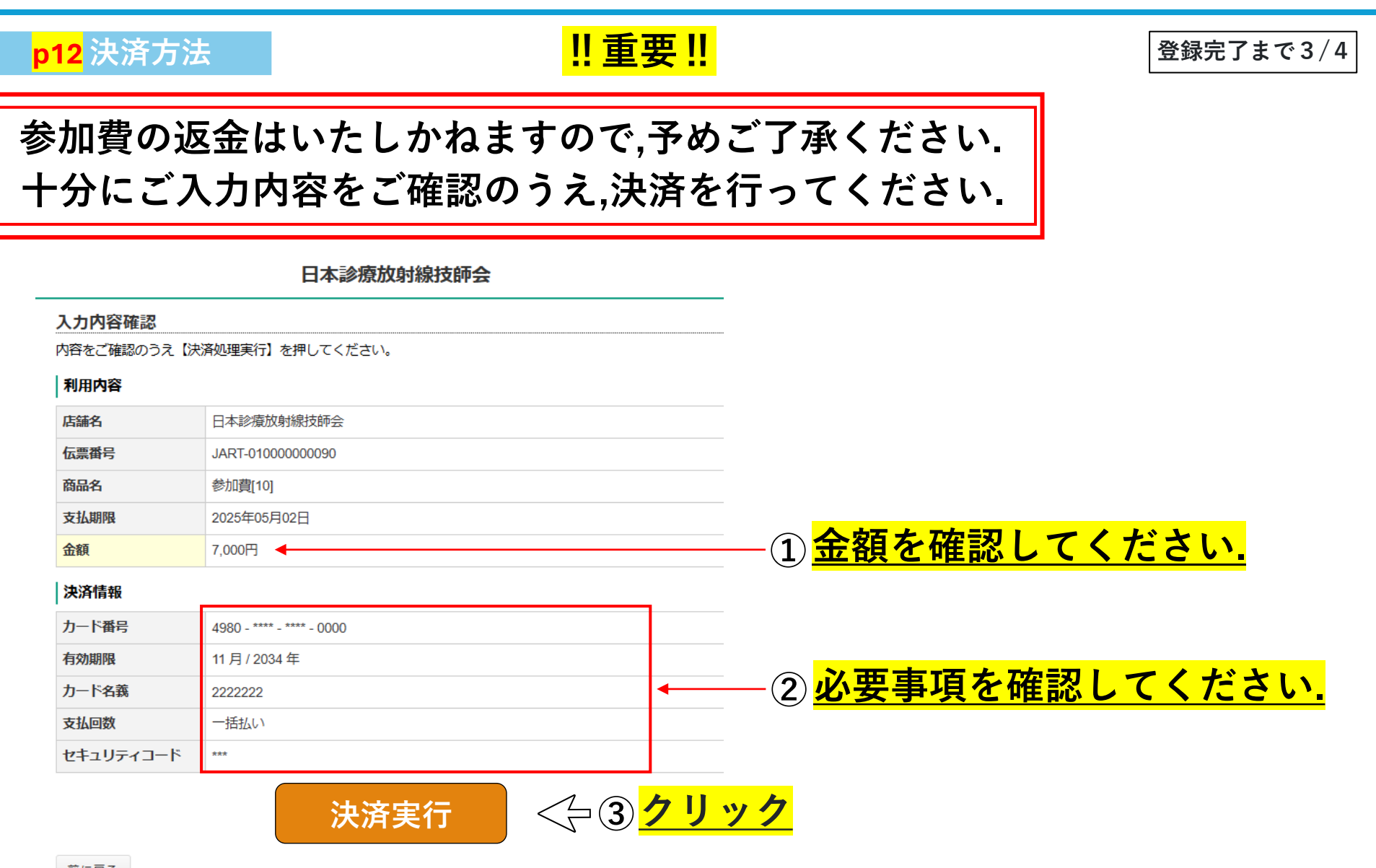

| <mark>p13</mark> 決済方法                                                      | <mark>!!重要!!</mark>                     |                    |                     | 登録完了まで4/4 |  |  |  |
|----------------------------------------------------------------------------|-----------------------------------------|--------------------|---------------------|-----------|--|--|--|
| 公益社団法人<br>日本診療放射線技師会                                                       | ま JARTイベントシステム                          | staging            | staging             | sta       |  |  |  |
| 決済処理結果                                                                     |                                         |                    |                     |           |  |  |  |
| staging st                                                                 | 決済処理が完了しました。                            |                    |                     | sta       |  |  |  |
| staging st                                                                 | していていていていていていていていていていていていていていていていていていてい | staging            | staging             | sta       |  |  |  |
| 上記の画面が                                                                     | 表示されると. <mark>決済処理および</mark>            | <mark>参加登録が</mark> | 完了となり               | ).【JARTイ  |  |  |  |
| ベントシステ                                                                     | ム】より「 <mark>決済完了メール</mark> 」7           | が送信され              | ます                  | , _       |  |  |  |
| このメールには, <mark>参加登録票(ネームカード)をダウンロードできるリンク</mark><br>が記載されていますので,必ずご確認ください. |                                         |                    |                     |           |  |  |  |
| <mark>参加登録票(</mark>                                                        | <mark>ネームカード)は印刷のうえ,</mark>             | <mark>大会当日に</mark> | <mark>ご持参く</mark> た | どさい.      |  |  |  |
|                                                                            |                                         |                    |                     |           |  |  |  |